الخطوات الارشادية للتسجيل في موقع المؤتمر :

1 – فتح الموقع https://univ-jordan2024.sciencesconf.org/

2- الذهاب الى Login ومن السهم اختيار Create account

3- ستظهر لك الشاشة التالية :

|                                           | 👗 Login                                                                                                    |
|-------------------------------------------|----------------------------------------------------------------------------------------------------|
| AIN MENU                                  | CREATE ACCOUNT                                                                                                    |
| ome إستقبال                               | Thank you for filling out the form below to create your account on the CCSD platforms : Sciencesconf.org HAL Episciences |
| gistration التسجيل                        |                                                                                                    |
| mmittees اللجان                           | (* : Required fields)                                                                                                    |
| تواريخ هامة dates                         | Email address *<br>Enter vour email address                                                                              |
| eakers المحاضرون                          |                                                                                                    |
| الصبوف ternational guests<br>الدول        | Login *<br>Choose a user login for the Sciencesconf.org platform                                                         |
| الصيوف المحليين cal guests                | Password *<br>Type a valid password (alpha numeric from 7 to 20 characters)                                              |
| دعوة for communication •<br>ج لتقديم عر   |                                                                                                    |
| برنامج علمي ientific program              | Re-type your password * Please re-type your password                                                                     |
| ey support us يدعموننا •                  | Lastname *                                                                                                    |
| atical information معلومات<br>ج           | Firstname *                                                                                                    |
| structions to authors تعليمات<br>♦ للمؤلا |                                                                                                    |
| وثائق ocuments for download<br>التحم      | L am human hCaptcha<br>Princy Terms                                                                                      |
| allery معرض الصور                         |                                                                                                    |
|                                           | Create account                                                                                                    |
| FID                                       |                                                                                                    |

4- قم بتعبئة المعلومات المطلوبة وهي : الايميل / اسم الدخول / الرقم السري / تاكيد الرقم السري / اسم العائلة / الاسم الاول
 5- قم بالتاكيد للحماية من خلال النقر على المربع am human وسيقوم بعرض صور للتاكيد على هوية المستخدم
 6- قم بالضغط على زر Create account بعد ذلك سيصلك ايميل تفعيل على الايميل الذي قمت بادخاله مسبقاً
 7- بعد التفعيل تقوم بالذهاب الى Login وستظهر لك هذه الشاشة

| Enter your Username and Password              |  |
|-----------------------------------------------|--|
|                                               |  |
| Login                                         |  |
| Password                                      |  |
| ☐ Warn me before logging me into other sites. |  |
| login cancel                                  |  |
| Forgotten Password                            |  |

8- قم بادخال اسم الدخول والرقم السري الذي سبق وادخلتهم في الخطوة رقم 4 وبعد ذلك سيتم دخولك الى موقع المؤتمر لتحميل الملخص.